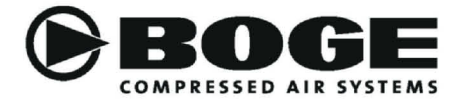

# **Operating instructions**

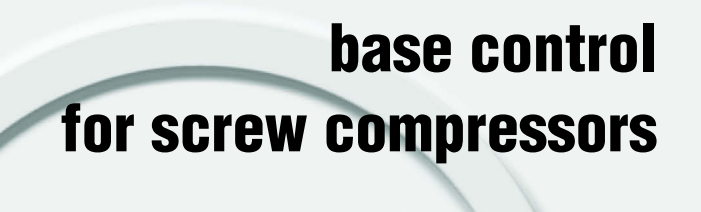

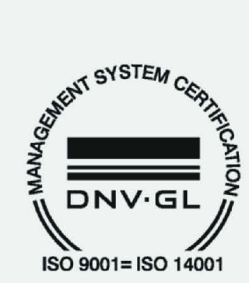

www.boge.com

### Operating instructions base control for screw compressors

BOGE KOMPRESSOREN Otto Boge GmbH & Co. KG Postfach 10 07 13 33507 Bielefeld

Otto-Boge-Straße 1-7 33739 Bielefeld

Fon: +49 5206 601-0 Fax: +49 5206 601-200 Mail: info@boge.com Net: www.boge.com

> Issue: 08 / 2017 No. 596.1495.18 Nominal price: € 5,00

# Index

Part 1: base control

| 1.1 | The BOGE control concept<br>General<br>Control<br>Ease of servicing<br>Operating and control panel | • 1<br>• 1<br>• 1<br>• 1 |
|-----|----------------------------------------------------------------------------------------------------|--------------------------|
|     | Position of the Emergency Stop button                                                              | . 2                      |
| 1.2 | Operating and control elements                                                                     | . 3                      |
| 1.3 | Operation                                                                                          | . 6                      |
| 1.4 | Parameterization of the control                                                                    | 11                       |
|     | Message key table                                                                                  | 11                       |
|     | General                                                                                            | 12                       |
|     | Parameterization                                                                                   | 12                       |
|     | Set the compressor servicing interval and zero the counter                                         | 13                       |
|     | Set the motor servicing interval and zero the counter                                              | 13                       |
|     | Set receiver inspection load cycles and restart                                                    | 13                       |
|     | Start leakage measurement                                                                          | 13                       |
|     | Change pressure target values (p <sub>max</sub> and p <sub>min</sub> )                             | 15                       |
|     | Set external output release                                                                        | 16                       |
|     | Change after-running time                                                                          | 17                       |
|     | Set continuous operation                                                                           | 18                       |
|     | Enable network independent ON-OFF memory (Auto-Restart)                                            | 18                       |
|     | Anti-freeze idling (only in mode: Ready for operation)                                             | 19                       |
|     | Motor switching limitation                                                                         | 19                       |
|     | Star phase time control                                                                            | 19                       |
|     | Service request                                                                                    | 20                       |
| 1.5 | Faults                                                                                             | 20                       |
|     | General                                                                                            | 20                       |
|     | Automatic monitoring of the control systems                                                        | 20                       |
|     | Fault messages of the control                                                                      | 21                       |
|     | Warning messages of the control                                                                    | 23                       |

| base control      | 1.1                                                                    | The BOGE control concept                                                                                                    |
|-------------------|------------------------------------------------------------------------|----------------------------------------------------------------------------------------------------|
|                   | 1.1 The BOO                                                            | GE control concept                                                                                                    |
| General           | <b>base</b> control is ar jectives:                                    | n integrated control and monitoring concept, having two ob-                                                                               |
|                   | <ul> <li>Energy saving</li> <li>Prolonging the as possible.</li> </ul> | as and thus reduction of ongoing costs.<br>e service life of the compressor due to wear which is as low                                   |
|                   | All programmed of stored information                                   | lata is stored in a memory module (EEPROM). Thus the<br>is even available following a power failure.                                      |
| Control           | The BOGE contro                                                        | of concept dynamically adapts to the respective operating                                                                                 |
|                   | 1. Automatic se<br>In order to sav<br>intermittent op                  | election of the most economical operating mode<br>ve operating costs, it always strives for the most economical<br>operation.             |
|                   | 2. Automatic op                                                        | otimization of the motor switching cycles                                                                                                 |
|                   | 3. Automatic di<br>The control m                                       | splay of the maintenance intervals onitors the maintenance intervals.                                                                     |
| Ease of servicing | Rapid replacemen<br>ability of the comp<br>shooting by speci           | nt of the controls in the event of failures increases the avail-<br>pressor. This eliminates time consuming and costly trouble<br>alists. |

### Position of the Emergency Stop button

Depending on the compressor type the Emergency Stop button is either mounted on the side (1) or front (2) of the switch cabinet.

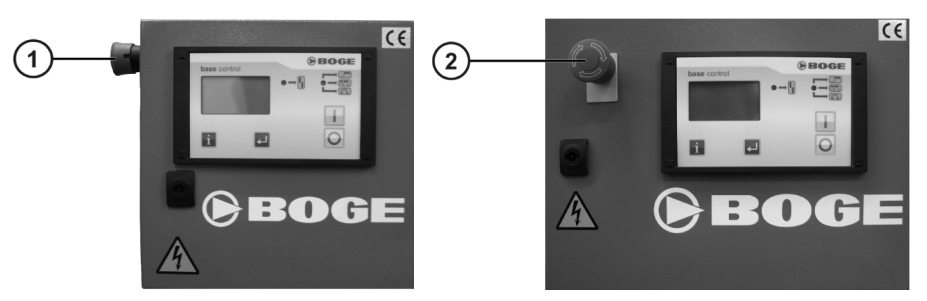

Fig. 1.2: Possible positions of the Emergency Stop button: side (1) / front (2)

### 1.2 Operating and control elements

| Operating and control element                                   | Function                                                                                  | Operation / Explanation                                                                                                    |
|-----------------------------------------------------------------|-------------------------------------------------------------------------------------------|----------------------------------------------------------------------------------------------------|
| Emergency Stop button on the side (1):                          | Shutting down the<br>compressor in an emer-<br>gency                                      | <ul> <li>Press the Emergency Stop button.<br/>The Emergency Stop button engages and interrupts<br/>the control voltage. All displays are cut off from the<br/>power.</li> <li>After rectifying the fault, unlock the Emergency Stop but-<br/>ton:         <ul> <li>Turn the Emergency Stop button a quarter turn clock-<br/>uice</li> </ul> </li> </ul>                                                                                                    |
| Emergency Stop button on the front (2):                         |                                                                                           | <ul> <li>Quit the display element test by pressing the Off key</li> <li>The compressor is ready for operation again.</li> <li>Attention!<br/>Always switch the compressor off with the<br/>Off key O.<br/>Only use the Emergency Stop button in<br/>case of an emergency!</li> </ul>                                                                                                    |
| Power disconnecting device<br>(with Emergency Off function) (3) | Disconnect compressor<br>from the power supply /<br>switch off in case of an<br>emergency | <ul> <li>Turn switch of the power disconnecting device to the left to the position ,0'. The supply voltage is disconnected. All displays are cut off from the power.</li> <li>Once the fault has been rectified, turn switch of the power disconnecting device into position ,1':         <ul> <li>Quit display element test by pressing the Off key O.</li> <li>The compressor is ready for operation again.</li> </ul> </li> <li>Attention!         <ul> <li>Always switch the compressor off with the Off key O.</li> <li>Only use power disconnecting device with Emergency Off function in case of an emergency!</li> </ul> </li> </ul> |
| On key                                                          | To switch the<br>compressor on                                                            | <ul> <li>Press the ON key []:<br/>The operating status depends on the net pressure:</li> <li>1. Net pressure greater than lower switch-on pressure.<br/>Compressor remains ready.</li> <li>2. Network pressure lower than lower switch-on pressure.<br/>Compressor starts and changes to load run after a few seconds.</li> </ul>                                                                                                    |
| Off key                                                         | To switch the<br>compressor off                                                           | Compressor may continue to run in idling mode (factory setting 30 seconds).                                                                                                    |
| Info key                                                        | Select desired<br>information                                                             | <ul> <li>Press the Info key i.</li> <li>The display changes to the next set of information.</li> </ul>                                                                                                    |

| Operating and control element             | Function                                                                                         | Operation / Explanation                                                                                                    |
|-------------------------------------------|--------------------------------------------------------------------------------------------------|----------------------------------------------------------------------------------------------------|
| Enter key                                 | For confirmation during<br>parameterisation / for<br>acknowledging warning<br>and fault messages | <ul> <li>see section "Parameterization of the control" on page 11.</li> </ul>                                                                                                    |
| Indicator lamp – Ready (green)            | Ready indicator                                                                                  | The green lamp indicates that the machine is ready.                                                                                                    |
| Indicator lamp – Fault (red)              | Fault indicator                                                                                  | The red lamp indicates the existence of a fault.                                                                                                    |
|                                           | Net pressure display                                                                             | Pressure gauge or target value (net pressure).                                                                                                    |
| <b>〕</b>                                  | Parameterisation                                                                                 | If parameterisation has been started, this symbol appears<br>in the top left of the display.                                                                                                    |
| 3-digit 7-segment display<br>P:<br>psi    | Display:<br>Pressure                                                                             | Shown in psi with a decimal point between the second and third digit.                                                                                                    |
| 3-digit 7-segment display<br>T:<br>F<br>F | Display:<br>Temperature                                                                          | Measured in °F.                                                                                                    |
| Thermometer                               |                                                                                                  | Anti-freeze idling                                                                                                    |
| 0                                         | OFF<br>or motor<br>or receiver                                                                   | <ul> <li>The circle stands for three functions:</li> <li>1. The compressor is switched off</li> <li>2. For motor servicing interval</li> <li>3. Servicing symbol (receiver inspection)<br/>(replace wearing parts).</li> </ul> |
| С<br>U                                    | Standby                                                                                          | Automatic standby phase                                                                                                    |

base control

| Operating and control element | Function                                                              | Operation / Explanation                                                                  |
|-------------------------------|-----------------------------------------------------------------------|------------------------------------------------------------------------------------------|
|                               | ldling                                                                | (Automatic) idling phase.                                                                |
|                               | Load run or load speed                                                | Output phase or number of output cycles                                                  |
|                               | Automatic operating mode selection                                    | Automatic mode <b>with</b> standby phases enabled.<br>(Restart from "Ready" state only). |
|                               | Continuous operation                                                  | Automatic mode <b>without</b> standby phases enabled.                                    |
|                               | Total operation time                                                  | Total motor operating hours.                                                             |
|                               | Idling time                                                           | Load-free run time.                                                                      |
| Ŷ                             | Servicing due                                                         | Information on current or pending servicing.                                             |
| $\bigcirc$                    | Auto-Restart<br>(automatic restart<br>enabled after power<br>failure) | Energy-independent ON-OFF save function set.                                             |
|                               | External output enable                                                | Remote output enable (e.g. by MCS).                                                      |
|                               |                                                                       | <ul> <li>Remote ON-OFF (e.g. from control panel) – not used<br/>here.</li> </ul>         |
|                               |                                                                       | Online – <b>not used here.</b>                                                           |

### 1.3 Operation

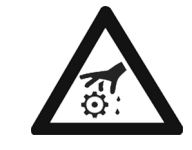

### CAUTION: Risk of injury!

If the compressor is not closed there is a risk of injury due to rotating or projecting parts respectively a crushing hazard due to flaps or doors standing open!

The compressor may only be operated with all flaps and doors closed!

| Operating and control element                      | Function                                | Operation / Explanation                                                                                                    |  |
|----------------------------------------------------|-----------------------------------------|----------------------------------------------------------------------------------------------------|--|
| <pre>psi psi psi psi psi psi psi psi psi psi</pre> | Function control of display<br>elements | <ul> <li>After unlocking the Emergency Stop button and turning on the supply voltage, all available display elements of the control appear at the same time – including the two indicator lamps.</li> <li>If stand-by was not saved (no Auto-Restart), this status must first be ended by pressing the Off switch ⊙, before the compressor can be switched on.</li> <li>Otherwise the symbol  at the bottom right flashes, it disappears automatically after a set time and the compressor is ready for operation again without having to touch any keys.</li> </ul>                                                                                                    |  |
|                                                    | Main display                            | <ul> <li>This display appears automatically after completion of the network failure phase (as described under display element function control):</li> <li>The net pressure is shown at the top left (pressure gauge 21), and at the top right the (final compression) temperature. In the centre the two operating mode curves appear: the left arrow shaded (as shown here)</li> <li>automatic mode selection, right = continuous operation. The circle left of this means: Off here. The symbol at the bottom left is for setting <i>external output enable</i> and the symbol for <i>switch-on save</i> (Auto-Restart) is shown at the bottom right. These two symbols only appear when the respective setting has been made.</li> </ul> |  |

base control

| Operating and control element    | Function                          | Operation / Explanation                                                                                                    |
|----------------------------------|-----------------------------------|----------------------------------------------------------------------------------------------------|
| 1 Indicator lamp – Ready (green) | Switching on the<br>compressor    | If no fault is reported, pressing <b>On key ()</b> will switch on the green indicator lamp (compressor ready for operation) which means: the pressure control function is activated.                                                                                                    |
|                                  | Power-up phase                    | The pressure control starts the motor if required $\rightarrow$ the idling symbol $\neg$ appears during the time-controlled <b>star phase</b> (the star contactor is switched on first followed by the network contactor 20 ms later). The idling symbol $\neg$ also appears after reaching the set maximum pressure (factory setting 30 seconds).                                                                          |
|                                  | Delta switching                   | The star phase is automatically ended and a change to <b>delta switching</b> started (the star contactor drops and 60 ms later the delta contactor cuts in), the valve status Load is switched on and the $\Box$ symbol is shown in the display.                                                                                                    |
|                                  | Stand by                          | After the set maximum pressure is reached,<br>the <i>idling</i> symbol , appears, (factory setting<br>30 seconds).<br>If during this time the pressure drops to below<br>the set minimum pressure, the compressor<br>switches back to load and the respective sym-<br>bol is displayed again.<br>Otherwise the control unit switches the motor<br>off and the <i>Stand by symbol</i> $\bigcirc$ is shown in the<br>display. |
|                                  | Switching off the com-<br>pressor | Press <b>Off key</b> $\bigcirc \rightarrow$ Compressor Off $\rightarrow$ the pressure control function is deactivated and the display shows the idling symbol $\square \square$ .for up to 30 seconds. During this time the green indicator blinks. The symbol <b>O</b> then appears and the green indicator lamp goes out.                                                                                                 |

| Operating and control element                                                                                                    | Function                      | Operation / Explanation                                                                                                    |
|----------------------------------------------------------------------------------------------------|-------------------------------|----------------------------------------------------------------------------------------------------|
| $ \begin{array}{c} & & & \\ & & \\ & $ | Fault                         | If the control unit detects a <b>fault</b> , the compressor<br>is switched off immediately and automatically<br>– without any idling phase –, the fault relay<br>drops and on the RH side of the actual pressure<br>value a number flashes together with the red<br>indicator lamp:<br>The blinking number indicates the detected<br>fault (see also section "Message key table" on<br>page 11). |
| Operation, servicing periods, display test and sof                                                                                                    | tware-no.                     |                                                                                                    |
|                                                                                                    | Total hours                   | Press <b>Info key</b> $(i) \rightarrow$ and the segment display shows the <i>total operating time counter</i> in hours, together with the total up-time                                                                                                    |
| means: 124 h total running-time                                                                                                    |                               |                                                                                                    |
|                                                                                                    | Idling hours                  | Press <b>Info key</b> $\mathbf{i}$ a second time $\rightarrow$ and the display shows the <i>Idling time counter</i> and the Idling time symbol.                                                                                                    |
| bmeans: 2 h idling time                                                                                                    |                               |                                                                                                    |
|                                                                                                    | Compressor servicing interval | Press <b>Info key</b> $(i)$ a third time $\rightarrow$ and the display shows the operating time until the <i>Compressor servicing</i> and the Running time and Servicing symbols (spanner).                                                                                                    |
| means: 500 h until next compressor servicing                                                                                                    |                               |                                                                                                    |
|                                                                                                    | Motor servicing interval      | Press <b>Info key</b> $i$ a fourth time $\rightarrow$ and the display shows the operating time until the next <i>Motor servicing</i> and the symbols <b>O</b> (stands for motor) running time and servicing (spanner).                                                                                                    |
| means: 1000 h until next motor servicing                                                                                                    |                               |                                                                                                    |

base control

| Operating and control element                                                  | Function                          | Operation / Explanation                                                                                                    |
|--------------------------------------------------------------------------------|-----------------------------------|----------------------------------------------------------------------------------------------------|
| means: 20 x 10 <sup>3</sup> = 20000 load cycles until next receiver servicing. | Check wearing parts               | Press <b>Info key</b> $i$ a fifth time $\rightarrow$ and the display shows the <i>1000-output cycle servicing counter</i> with the single exponent 10 <sup>3</sup> (x 1000), the load speed symbol, the circle (here for the receiver) and the servicing symbol (spanner), meaning the number of possible output cycles until the next <i>wearing parts inspection</i> (suction regulator).                               |
|                                                                                | Single leakage<br>measurement     | Press <b>Info key i</b> a sixth time → now the display shows the value for the single leakage measurement (LE).<br>The <i>abbreviation</i> <b>LE</b> stands for " <i>single leakage measurement</i> ". The displayed value shows the anticipated annual operating load times due to leakage.                                                                                                    |
|                                                                                | Continuous leakage<br>measurement | Press <b>INFO key</b> $i$ a seventh time $\rightarrow$ now the display shows the value for the continuous leakage measurement (Lc / LC).<br>The abbreviation <b>Lc</b> stands for "continuous leakage measurement". The displayed value shows the anticipated annual operating load times due to leakage. When the abbreviation <b>LC</b> is displayed, continuous measurement has been carried out for more than a week. |
| means: p <sub>max.</sub> = 145 psi                                             | Upper target pressure<br>value    | Press <b>INFO key</b> $(i)$ an eighth time $\rightarrow$ and<br>the segment display shows the <i>Upper target</i><br><i>pressure</i> and an underscore at the top right<br>next to it.                                                                                                    |
| S <sub>21</sub>                                                                | Lower target pressure value       | Press <b>INFO key</b> $(i)$ a ninth time $\rightarrow$ and the segment display shows the <i>Lower target pressure</i> and an underscore at the bottom right next to it.                                                                                                    |
| means: p <sub>min.</sub> = 130 psi                                             |                                   |                                                                                                    |

| Operating and control element                                                            | Function                | Operation / Explanation                                                                                                    |
|------------------------------------------------------------------------------------------|-------------------------|----------------------------------------------------------------------------------------------------|
|                                                                                          | Display element test    | Press <b>INFO key</b> $\mathbf{i}$ a tenth time $\rightarrow$ and the display shows all symbols and segments together with the two indicator lamps.                                      |
|                                                                                          |                         |                                                                                                    |
| <ol> <li>Indicator lamp – Fault (red)</li> <li>Indicator lamp – Ready (green)</li> </ol> |                         |                                                                                                    |
|                                                                                          | Software version number | Press <b>INFO key</b> $(i)$ an eleventh time $\rightarrow$ and the segment display area shows the <i>Software no.</i>                                                                    |
| means software no. 1105                                                                  |                         |                                                                                                    |
|                                                                                          |                         | Press <b>INFO key</b> $(i)$ one more time $\rightarrow$ to return<br>to the <i>main display</i> .<br>If no key is pressed for five minutes, the main<br>display automatically reappears. |

### **1.4 Parameterization of the control**

### Message key table

| Error<br>no. | Meaning                                                                                                    | Compressor<br>cut-out |
|--------------|----------------------------------------------------------------------------------------------------|-----------------------|
| 0            | not assigned here                                                                                                    |                       |
| 1            | Final compression temperature > 230 °F                                                                                                    | Х                     |
| 2            | Motor temperature too high                                                                                                    | Х                     |
| 3            | not assigned here                                                                                                    |                       |
| 4            | not assigned here                                                                                                    |                       |
| 5            | System pressure too high                                                                                                    | Х                     |
| 6            | not assigned here                                                                                                    |                       |
| 7            | not assigned here                                                                                                    |                       |
| 8            | not assigned here                                                                                                    |                       |
| 9            | not assigned here                                                                                                    |                       |
| 10           | Motor servicing due                                                                                                    |                       |
| 11           | Compressor servicing due                                                                                                    |                       |
| 12           | not assigned here                                                                                                    |                       |
| 13           | Frequency converter and / or fan motor gives error message                                                                                                    | Х                     |
| 14           | Temperature too low                                                                                                    | Х                     |
| 15           | Suction control <sup>1)</sup>                                                                                                    |                       |
| 16           | a) Net pressure transmitter faulty<br>or:<br>b) Fan motor overcurrent                                                                                                    | Х                     |
| 17           | not assigned here                                                                                                    |                       |
| 18           | Fault of an external control                                                                                                    |                       |
| 19           | Previous net switch-on phases were too short (possible reasons: coil short-circuit "solenoid valve" or "delta contactor") $\rightarrow$ automatically increased delay time according to permissible number of motor switch cycles |                       |
| 20           | Continuous contact of an external control                                                                                                    |                       |
| 21           | Receiver or wearing parts inspection due                                                                                                    |                       |
| 22           | not assigned here                                                                                                    |                       |
| 23           | not assigned here                                                                                                    |                       |

1.4

| Error<br>no. | Meaning                                     | Compressor<br>cut-out |
|--------------|---------------------------------------------|-----------------------|
| 24           | not assigned here                           |                       |
| 25           | Control unit EEPROM / reconciliation error  | Х                     |
| 26           | not assigned here                           |                       |
| 27           | Control unit <b>On key</b> [] does not open | Х                     |
| 28           | not assigned here                           |                       |
| 29           | Control unit Enter key 🚽 does not open      |                       |
| 30           | not assigned here                           |                       |
| 31           | not assigned here                           |                       |
| 32           | not assigned here                           |                       |

<sup>1)</sup> Parameterization of external output enable necessary if no infinite output control is available

### General

The control unit calculates from the current operating data the respective best operating mode and automatically selects it. The parameters are adjustable. In order to prevent unintentional changes to pre-set parameters, these parameters are code-protected.

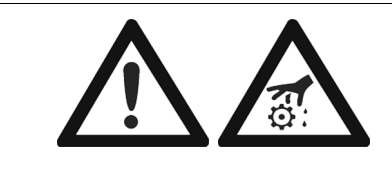

#### Caution!

Never change the value of a parameter if you do not know what it means! This may cause incorrect behaviour of the control unit! Do not experiment with parameter settings! Always call BOGE-Service if you are unsure or have any doubts.

### **Parameterization**

From the main display the first step in parameterization is performed by repeated pressing of the **Info key** *i*, until the display the software-no., and then proceeding as follows:

- 1. Press **Enter key**  $\rightarrow$  and the parameterization symbol  $\textcircled$  is shown on the left, followed by three zeros, the left of which blinks.
- 2. Press Info key i to change the first digit.
- 3. Press Enter key  $\fbox \rightarrow$  and now the middle zero blinks.
- 4. Press Info key i to change the second digit.
- 5. Press **Enter key**  $\rightarrow$  and now the right zero blinks.
- 6. Press **Info key i** to change the third digit.
- Press Enter key → the display will now branch off depending on the set number – if the value is invalid the main display will reappear.

| base control                                                     | 1.4                                                                                                    | Parameterization of the control                                                                                                    |  |
|------------------------------------------------------------------|----------------------------------------------------------------------------------------------------|----------------------------------------------------------------------------------------------------|--|
| Set the compressor<br>servicing interval and<br>zero the counter | To make<br>1. Enter<br>and th<br>interv<br>2. Press<br>3. Press<br>ing va                                                                                                    | Take changes easier, the respective setting is changed in large steps.<br>Enter <b>Code 111</b> , as described under parameterization (see page 12) $\rightarrow$<br>and the display shows, as already described, the compressor servicing<br>interval in blinking digits.<br>Press <b>Info key</b> i to change the value.<br>Press <b>Enter key</b> $\rightarrow$ to overwrite the non-volatile EEPROM with the blink-<br>ng value, and the main display reappears.                                                                                                    |  |
| Set the motor servicing<br>interval and zero the<br>counter      | To make<br>1. Enter<br>and th<br>in blir<br>2. Press<br>3. Press<br>ing va                                                                                                    | changes easier, the respective setting is changed in large steps.<br><b>Code 222</b> , as described under parameterization (see page 12) $\rightarrow$<br>ne display shows, as already described, the motor servicing interval<br>iking digits.<br><b>Info key</b> i to change the value.<br><b>Enter key</b> I to overwrite the non-volatile EEPROM with the blink-<br>alue, and the main display reappears.                                                                                                    |  |
| Set receiver inspection<br>load cycles and restart               | To make<br>1. Enter<br>and th<br>val in<br>2. Press<br>3. Press<br>ing va                                                                                                    | changes easier, the respective setting is changed in large steps.<br><b>Code 333</b> , as described under parameterization (see page 12) $\rightarrow$<br>he display shows, as already described, the receiver inspection inter-<br>blinking digits.<br>the <b>Info key</b> i to change the value.<br><b>Enter key</b> to overwrite the non-volatile EEPROM with the blink-<br>blue, and the main display reappears.                                                                                                    |  |
| Start leakage measure-<br>ment                                   | This funct<br>leaks in y<br>To this put<br>in time per<br>compress<br>downtime<br>This, how<br>duction b<br>sor be se<br>potential<br>ing from I<br>switches<br>The leaka<br>times and<br>any leaka<br>any energ<br>A potential<br>In case o<br>over six h<br>due to lea | tion serves to determine the energy loss resulting from any potential our compressed air network.<br>Impose, the control unit measures the duration of the operating loads be<br>priods during which, under normal circumstances, no production of the during operation of takes place, as for example over night or during operation is.<br>rever, is conditioned on the fact that operational compressed air pro-<br>te discontinued for a protracted period of time and that the compres-<br>t into the "ready" mode by means of the control system. In case of a pressure reduction below the preset minimum pressure value result-<br>eaks in the compressed air network, this compressor automatically into the operating mode in order to recover the set pressure range.<br>The easurement serves to record the duration of the operating load is to extrapolate them for the whole year. This allows you to quantify the and to easily determine their portion of additional costs due to be a single leakage is either measured by a single (LE) or continuous (Lc / the measurement:<br>f single leakage measurement a single measurement operation hours serves to determine the hourly operating load times per year akage. |  |

In order to obtain a precise value it is imperative that no operational compressed air consumption take place during measurement, viz. production is to be shut off for at least six hours. If measurement is actuated by means of the control system, measurement will be deferred by six hours. This allows you to activate the leakage function already in the afternoon causing the measuring operation to start in the evening (six hours later) to continue over night.

Unlike continuous value measurement, single value measurement is also possible if several compressors are being operated in the basic load mode at the same time. Starting separate single value measurement of each compressor enables you, after a six-hour measurement period, to read and to add up all of the single values of the compressor control units. Their total value corresponds to the anticipated annual number of hours of operating load times as a result of leakage in your compressed air network.

**Continuous leakage measurement** is designed to **continuously** calculate operating load values for one week at six-hour intervals.

Unlike single leakage measurement, continuous leakage measurement can also be started during current daily production with measurement starting at once. The first value obtained after a six-hour period will probably be distorted since any operational compressed air production will be added to any potential leakage related operating load. Most probably, however, no operational production will be in effect during any subsequent value measurement. The then obtained value, which is exclusively due to leakage, will be smaller than the first obtained value. The control system is designed to always display the smallest value of all measurements, in this case, however, the last obtained value. This means that any distorted calculation of production operating loads will be excluded.

In order to determine exact leakage measurement values make sure that, within a time frame of 12 hours, there will in all probability be no operational compressed air production.

#### Start single leakage measurement

Single leakage measurement will not start but six hours after actuation of this process. Therefore, make sure

- that, after the deferred start of the measurement process no operational compressed air production will take place over a period of six hours.
- that the compressor is set into the "ready" mode by means of the control unit and that the green LED of the control is lit.
- when using the "external output release": The external flow release may neither be shut off manually nor by the switch clock.

In order to start single measurement:

- 1. Call up "Single Leakage Measurement" in the display (see "Single leakage measurement" on page 9.).
- Press Enter key .
   The number 9999 appears and single value measurement will start in six hours. After a period of twelve hours, the single measurement value will be displayed. This value will be saved until a new measurement process is carried out.

If, after having started measurement, a power failure takes place the number **9980** will be displayed. In such case it is recommended to repeat the measurement process at a later stage.

1.4

If, during measurement, the compressor is put out of operation the number **9990** will be displayed, i.e. the compressor is switched off and the energy loss due to leakage could not be properly determined during said measurement. In this case, too, the measurement process should be repeated at a later stage while making sure that the compressor be switched off during measurement.

#### Start continuous measurement

Continuous leakage measurement will start immediately. Make sure

- that during the following days, at least for once during a time frame of 12 hours, no operational compressed air production takes place;
- that the compressor be set into the "ready" mode by means of the control unit and that the green LED of the control be lit

In order to start continuous measurement:

- 1. Call up "Continuous Leakage Measurement" in the display" (see "Continuous leakage measurement" on page 9.).
- 2. Press ENTER key -.

The number **9999** appears next to Lc. Continuous measurement will start immediately and keep being carried out. After the twelve-hour time frame, during which no operational production has taken place, has been exceeded a sound measurement value is obtained.

The control system will always save the lowest value. A search for the lowest value – as a background process – will be restarted once a week. This allows, after expiry of another week, a higher value compared to the one of the previous week to be displayed if the measured minimum value has increased during that period. Any potential increase of leakages in the compressed air network will therefore also be possible to be determined.

Any power failures during measurement will not be indicated by a sequence of digits because new values will be calculated every six hours and because any such power failure during measurement will not prevent the values of the subsequent measurement to be displayed

If changes are made to these target values, the value of  $P_{min}$  is automatically held or brought outside any applicable minimum hysteresis range.

- Enter Code 360, as described under parameterization (see page 12) → and the display shows, as already described, the upper target pressure value, but blinking.
- 2. Press **Info key i** to change the value.
- 3. Press **Enter key** I to overwrite the non-volatile EEPROM with the blinking value, and the lower target pressure value appears (blinking).
- 4. This value can now be changed by pressing the **Info key i**.
- 5. Press **Enter key** I to overwrite the non-volatile EEPROM with the blinking value, and the main display reappears.
- It is not permissible to set the bottom pressure target value below the stipulated p<sub>min</sub> value. In case this should be necessary please contact BOGE-Service beforehand.

Change pressure target values ( $p_{max}$  and  $p_{min}$ )

### Set external output release

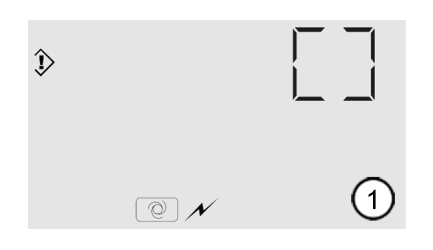

If the output of a compressor is to be enabled by an output release device (higher-level control unit), the base control must be set as follows:

1. Enter **Code 210**, as described under parameterization (see page 12). → The display shows illustration (1). The ,square' at the top right blinks.

This display means: no additional output release device is considered. The base control independently follows its given settings. These are the default settings.

### No output release device must be considered:

2. a) Press Enter key 🗐 in display (1)

→ The setting, that no output release device must be considered, is saved. The main display reappears.

### Additional output release device to be considered

- 2. b) Press Info key i in display (1) with the ,Square' blinking.
  - → The display shows illustration ②. The 7-segment-range blinks.

This display means: output release device is considered. The (lower level) base control follows the settings of the output release device (higher-level control unit).

### To save this setting:

(2

3. Press Enter key 🚚.

→ The setting, enabling an output release device to be considered, is saved. In this case the display ③ subsequently appears (see figure below):

Now the output release mode must be selected:

Display ③ visualises the **first** output release mode.

In this case the following applies, despite external output release: if the actual pressure drops below the lower pressure target value  $(p_{min})$  as set in the control, output release is independently granted to the compressor by the control to prevent a complete pressure loss. At the same time **warning message 18** is generated. If the upper pressure target value  $(p_{max})$  is exceeded, the control unit automatically switches the compressor off and generates **warning message 20**. This mode is recommended as an additional safety feature preventing a comple te pressure loss (e.g. in hospitals).

**Press Info key** i to change from display (3) to display (4) (or press again to toggle back...).

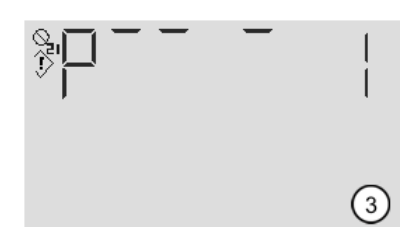

O N

Display (4) visualises the **second** output release mode.

If the actual pressure in this mode drops below the minimum pressure  $(p_{min})$  as set in the control, the control unit does not react. The control will not start the compressor until it is enabled by the external output release device. Therefore even a net pressure reduction below  $p_{min}$  is possible. In this mode the control also switches the compressor automatically off, if the maximum pressure  $(p_{max})$  is exceeded but no warning message is generated. Only when the pressure drops to the lower target pressure value, the external control is prioritised again. This mode is recommended if pressure reductions or a standstill of compressed air production is required within certain periods of time (e.g. reductions at night or during the weekend).

To set the required output release mode:

- 4. By means of the Info key i select display (3) or (4).
- 5. Press Enter key -.
  - → The required output release mode is set. The main display reappears.

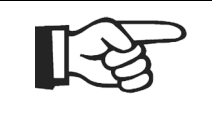

### Note!

If the compressor is set for an output release device, the bottom of the main display shows the appropriate symbol O. The following always applies, even with external output release: if the upper target pressure value in the compressor is exceeded, the output will be shut off.

### Change after-running time

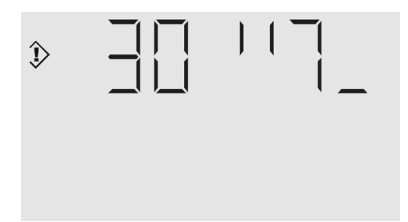

The after-running time determines the time interval for which the compressor remains in idling after having reached the parameterised switch-off pressure.

- Enter Code 019, as described under parameterization (see page 12) → and the display shows the figure on the left. The number 30 blinks. The quotation mark symbol here stands for seconds. A run-out curve is indicated on the two right positions.
- 2. Press **Info key** i to change the value. (Setting range between 8 and 655 seconds).
- 3. Press **Enter key** I to overwrite the non-volatile EEPROM with the blinking value, and the main display reappears.

# Set continuous operation

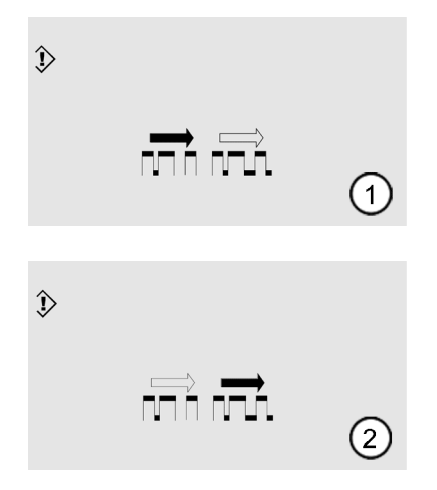

If pressure drops in relatively small receiver / pressure network volumes must be avoided at any price, continuous operation can be set as follows:

- Enter Code 733, as described under parameterization (see page 12) → and the display shows illustration ① left. The shading of the left arrow blinks. This means: automatic power econ-
- omy operating mode selection. 2. Press Info key i to change to illustration ② (press again to toggle
- back...). The shading of the right arrow blinks. This means: continuous operation.
- 3. Press **Enter key** I to overwrite the non-volatile EEPROM with the blinking symbol, and the main display with the selected symbol appears.

### Enable network independent ON-OFF memory (Auto-Restart)

| Caution!                                                                                                    |
|----------------------------------------------------------------------------------------------------|
| With activated automatic restart (Auto-Restart) the compressor restarts automatically after a power failure.<br>Condition: the network pressure is lower than the set switch-on pressure and it was switched on beforehand. |
| Using energy independent memory for remembering ON-OFF:<br>Normally a compressor always assumes an OFF status directly after an elec-<br>trical power failure.                                                              |

| ĵ> |     | _<br>(1)<br>(2) |
|----|-----|-----------------|
|    | _   | _               |
| Þ  |     | _               |
|    |     | 2               |
|    |     |                 |
| €  | ) ( |                 |
|    |     | 3<br>@          |

However, there is an option to automatically restart the compressor with a set delay after a power failure. This is done as follows:

- Enter Code 134, as described under parameterization (see page 12) → and the display shows illustration (1). The 'line' at the top right blinks. This display means: no remembering of switch-on memory (standby) after a power failure.
- 2. Press **Info key** i to change to illustration (2), (press again to toggle back...): The ,curve' at the top right blinks. This display means: remembering the On-Off status (Auto-Restart) even in case of a power failure.
- Press Enter key I to overwrite the non-volatile EEPROM according to the blinking symbol. If the top symbol was acknowledged, the main display reappears. Otherwise illustration (3) on the left is shown. The number 120 blinks. The quotation mark symbol here stands for seconds.
- 4. Press **Info key** i to change the value. (Setting range between 30 and 650 seconds).

Press **Enter key**  $\checkmark$  to overwrite the EEPROM with the blinking value and the main display appears with the symbol  $\bigcirc$  at the bottom right.

| Anti-freeze idling   |  |  |  |
|----------------------|--|--|--|
| (only in mode:       |  |  |  |
| Ready for operation) |  |  |  |

Motor switching

limitation

The compressor is set to automatically start an idling phase from standby when the temperature drops to below +40  $^{\circ}$ F, and to remain idling until reaching +68  $^{\circ}$ F final compression temperature.

Motor switching limitation is only activated when the air requirement makes it necessary.

Then a switching from intermittent to limited continuous operation – **syn-chronous DB control**, is effected. The control unit calculates the cycle time so that on the one hand the maximum allowed number of cycles per 12 minutes can not be exceeded, and on the other hand unnecessary idling times can be avoided.

**Star phase time control** The star time is fixed in the control unit according to the type of compressor.

| base control    | 1.5 Faults                                                                                                    |  |  |
|-----------------|----------------------------------------------------------------------------------------------------|--|--|
| Service request | <ul> <li>The main display shows a blinking <i>spanner</i>.</li> <li>all other functions remain unchanged.<br/>If the <b>Info key</b> i is pressed, the display only shows the blinking service request number and the spanner.<br/>Press <b>Enter key</b> i to acknowledge the request. If necessary (see also message key table) one of the three servicing interval back-counters must be reset to its start value as under the respective service interval setting or receiver inspection load cycle setting, and changed or confirmed by pressing <b>Enter key</b>.</li> </ul> |  |  |
|                 | <b>Pre-acknowledgement</b><br>If a service message is acknowledged, the cause of which has not (yet) been<br>attended to, the spanner symbol continues to appear (but no longer blinking)                                                                                                    |  |  |
|                 | 1.5 Faults                                                                                                    |  |  |
| General         | The tables on the following pages give information on the possible causes of operating faults and measures for their rectification.                                                                                                    |  |  |
|                 | Caution!<br>Ensure that any work required to rectify faults is only carried out by trained personnel or specialists. Ensure that components which have a safety function are only set, repaired or exchanged by BOGE Service!<br>Please contact the Technical Support at the following telephone numbers, if you have any questions.                                                                                                    |  |  |
|                 | Telephone: +49 5206 601-140                                                                                                    |  |  |

# Automatic monitoring of the control systems

All data is stored in a memory module (EEPROM).

If a fault occurs while the data stored in the EEPROM is being read, the control system will react as follows:

- The compressor is switched off.
- The following fault message appears in the display.

### Fault messages of the control

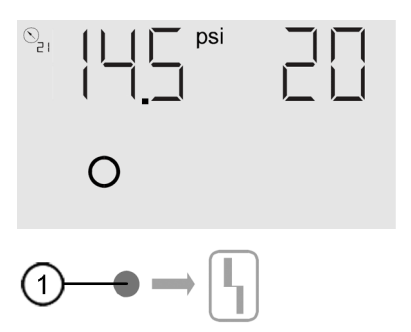

If the control unit registers a fault, the compressor is immediately and

- without any idling phase automatically shut down. The error relay drops and on the right, next to the actual pressure value, a number blinks next to the red indicator lamp:
- the blinking number indicates the registered cause (see also section "Message key table" on page 11).

1 Indicator lamp – Fault (red)

### Acknowledgement of messages

Display the message – e.g. by pressing the **Info key** (i). Press **Enter key** (-) to cancel the display and acknowledge the message. The main display appears, if the cause for the fault was rectified.

#### **Overview fault messages**

| FAULT                                  |                               | Possible cause                                                     | Rectification                                                                                                    |
|----------------------------------------|-------------------------------|--------------------------------------------------------------------|----------------------------------------------------------------------------------------------------|
| Final compression temperature too high |                               | Ambient temperature too<br>high                                    | Employ suitable measures to improve the air inlet and venti-<br>lation in the installation room                                            |
|                                        |                               | Cooling unit soiled Clean cooling unit externally                  |                                                                                                    |
| ġ:                                     |                               | Insufficient cooling air<br>quantity                               | Keep air inlet opening to the compressor clean;<br>check to ensure that any existing cooling air duct systems are<br>adequatly dimensioned |
|                                        |                               | Insufficient oil quantity                                          | Top up oil                                                                                                    |
|                                        |                               | Temperature sensor defec-<br>tive or wire breakage                 | Replace temperature sensor or repair the wire break                                                                                        |
| [                                      |                               |                                                                    |                                                                                                    |
| 2                                      | Motor temperature too<br>high | Motor overload!<br>Excessive winding temp.<br>due to under-voltage | Ensure correct voltage conditions:<br>Constant voltage in accordance with IEC 38                                                           |
| 3                                      |                               | Insufficient motor cooling                                         | Improve motor cooling:<br>improve ventilation of the installation room;<br>clean the cooling unit                                          |
|                                        |                               | Motor soiled                                                       | Clean motor cooling air supply                                                                                                    |
|                                        |                               | Excessive system pressure                                          | Exchange oil separator cartridge                                                                                                    |
|                                        |                               | Excessive network pressure                                         | Reduce net pressure to prevent compressor from building up a pressure exceeding the permissible max. pressure                              |
|                                        |                               | PTC resistor defective or                                          | Overhaul motor                                                                                                    |

aged

| FAULT          |                                           | Possible cause                                                    | Rectification                                                                                                    |
|----------------|-------------------------------------------|-------------------------------------------------------------------|----------------------------------------------------------------------------------------------------|
| 5              | System pressure too<br>high               | Suction regulator does not close                                  | Clean suction regulator or suction regulator insert, replace if necessary                                                                          |
| Ta l           |                                           | Ball valve on the compres-<br>sor delivery closed                 | Open ball valve                                                                                                    |
|                |                                           | Pressure value P <sub>max</sub> set<br>too high                   | Check or set pressure value P <sub>max</sub>                                                                                                    |
|                |                                           | Venting of solenoid valve<br>does not work                        | Clean solenoid valve, replace if necessary.                                                                                                    |
| 13<br><b>^</b> | Frequency converter / motor               | Motor overload!<br>Power input too high caused<br>by undervoltage | Ensure correct voltage conditions:<br>Constant voltage in accordance with IEC 38                                                                   |
| <u></u>        |                                           | Insufficient cooling of<br>motor / frequency converter            | Ensure better cooling of motor / frequency converter:<br>improve ventilation of the installation room;<br>clean cooling unit and supply air filter |
|                |                                           | Motor soiled                                                      | Clean motor cooling air supply                                                                                                    |
|                |                                           | Excessive system pressure                                         | Exchange oil separator cartridge                                                                                                    |
|                |                                           | Network pressure p <sub>target</sub> / p <sub>max</sub> too high  | Reduce net pressure to prevent compressor building up a compression load above approved max. pressure                                              |
|                |                                           | PTC resistor defective or aged                                    | Overhaul motor                                                                                                    |
| 14             | Temperature too low                       | Ambient temperature too<br>low                                    | Apply anti-freeze measures                                                                                                    |
| 16*            | a) Network pressure<br>transmitter faulty | Network pressure trans-<br>mitter defective or wire<br>breakage   | Replace network pressure transmitter or re-establish electrical connection                                                                         |
| <b>6</b>       | b)<br>Overcurrent fan motor               | Fan motor overloaded                                              | Have fan motor checked by BOGE service personnel                                                                                                   |
| 25             | Poponoilistion arror                      | Error loading coffware                                            | Poload coffuero er bavo control replaced by POCE Service                                                                                           |
| 25             | Control unit EEPROM                       | Control unit defective                                            | personnel                                                                                                    |
| 07             | Construct and the Construction            |                                                                   | How control control to POOF Out in the second                                                                                                    |
| 21             | l does not open                           | Control unit defective                                            | Have control replaced by BUGE-Service personnel                                                                                                    |

\* Type of message depends on machine configuration

# Warning messages of the control

| WARNING |                                                     | Possible cause                                                                                                    | Rectification                                                                                                    |
|---------|-----------------------------------------------------|----------------------------------------------------------------------------------------------------|----------------------------------------------------------------------------------------------------|
| 10      | Motor servicing due                                 | Servicing intervals                                                                                                    | see operating instructions for servicing                                                                                                    |
| 11      | Compressor servicing due                            | Servicing intervals                                                                                                    | see operating instructions for servicing                                                                                                    |
| 15      | Suction control and /<br>or ventilation             | Warning                                                                                                    | Check suction controller<br>Check solenoid valve<br>Check continuous output control (option)                                                                          |
| 18      | Fault of an external control                        | Higher level (Master) control faulty                                                                                                    | Check supply voltage of master control. Parameterization<br>of external output release.<br>Otherwise have control repaired or replaced by BOGE-<br>Service personnel. |
| 19      | Power-up phases too<br>short                        | Coil short circuit ,Solenoid<br>valve' or ,Delta contactor'<br>→ according to the per-<br>missible amount of motor<br>cycle switches automatically<br>increased delay time | Have coil replaced by BOGE-Service personnel, check lines and have them repaired, if necessary.                                                                       |
| 20      | Continuous contact of<br>an external control        | Higher level (Master) control faulty                                                                                                    | Check supply voltage of master control. Parameterization<br>of external output release.<br>Otherwise have control repaired or replaced by BOGE-<br>Service personnel. |
| 21      | Receiver inspection due<br>or replace wearing parts | Servicing intervals                                                                                                    | Inspect receiver according to local rules and / or replace wearing parts                                                                                              |
| 29      | Control unit ENTER<br>key                           | Control unit defective                                                                                                    | Have control replaced by BOGE-Service personnel                                                                                                    |